HRVATSKI OGRANAK MEĐUNARODNE ELEKTRODISTRIBUCIJSKE KONFERENCIJE - HO CIRED 6. (12.) savjetovanje Opatija, 13. - 16. svibnja 2018.

SO7 - 04

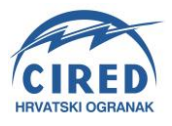

Nikola Bogunović HEP ODS d.o.o., Elektroprimorje Rijeka <u>nikola.bogunovic@hep.hr</u>

# PRIMJENA PRIJENOSNIH UREĐAJA ZA PREGLED PODATAKA O ELEKTROENERGETSKIM OBJEKTIMA KOD OBAVLJANJA TERENSKIH OPERACIJA

## SAŽETAK

Razvojem tehnologije i mobilnog geografskog informacijskog sustava, radnicima koji rade na poslovima terenskih aktivnosti omogućen je jednostavan pristup svim potrebnim podacima, čime je u potpunosti nestala potreba za korištenjem analognih radnih karata i njihovim ispisom ili kopiranjem neposredno prije odlaska na teren.

Referat opisuje mobilno rješenje razvijeno u Elektroprimorju, koje se temelji na korištenju besplatnih tehnologija otvorenog koda, a u potpunosti je kompatibilno s jedinstvenim geografskim informacijskim sustavom HEP ODS-a. Navedeno rješenje bit će primjenjivo i nakon implementacije mobilnog GIS-a temeljenog na tehnologiji General Electric Smallworld, a moći će ga koristiti svi radnici koji nemaju potrebu za većim izmjenama podataka na terenu.

Ključne riječi: mobilni GIS, terenske operacije, tehnologije otvorenog koda, mobilni uređaji

# USING THE MOBILE DEVICES FOR ACCESSING ELECTRIC POWER GRID ELEMENTS DATA DURING THE FIELD WORK

## SUMMARY

Rapid development of technology and mobile geographic information systems made it possible for field workers to access all the needed information easily. Thereby, the preparation of printed or copied maps before going to the field became superfluous.

This paper describes the mobile solution based on open source technologies as developed in Elektroprimorje Rijeka, which is entirely compatible with the unified geographic information system of HEP - Distribution System Operator Ltd. The aforementioned solution would be applicable even after the implementation of the mobile GIS based on General Electric Smallworld technology is finished. The solution could be used by all the employees who don't need to change larger amounts of data in the field.

Key words: mobile GIS, field work, open source technologies, mobile devices

### 1. UVOD

Razvojem tehnologije i mobilnih uređaja svim korisnicima koji obavljaju poslove terenskih operacija omogućen je jednostavan uvid u podatke o elektroenergetskoj mreži i objektima na mjestu rada, bez potrebe za pripremom i ispisom radnih karata u analognom obliku.

Uvođenjem jedinstvenog geografskog informacijskog sustava HEP ODS-a u sva distribucijska područja stvoren je dobar temelj za suvremeniji način rada. Osnovne aplikacije za rad s tim sustavom obuhvaćaju desktop aplikaciju za unos podataka te web aplikaciju za njihovo pregledavanje. Od dodatnih aplikacija, za terenski rad je najznačajnija aplikacija *Mobile*, koja pruža mogućnosti pristupa prostornim i tehničkim podacima s terena, a može se koristiti čak i za njihovu izmjenu i nadopunjavanje.

Referat opisuje mobilno GIS rješenje temeljeno na besplatnim tehnologijama otvorenog koda, koje je razvijeno u *Elektroprimorju* prije uvođenja jedinstvenog GIS sustava. Navedeno rješenje bit će primjenjivo i nakon implementacije mobilnog GIS-a temeljenog na tehnologiji *General Electric Smallworld*, a moći će ga koristiti svi djelatnici koji nemaju potrebu za većim izmjenama podataka na terenu, bez obzira na raspoloživu količinu licenci za punu *Mobile* aplikaciju.

Dobra strana navedenog rješenja jest što ono radi sa svim modernijim mobilnim uređajima sa operacijskim sustavom *Android*, a u radu ne troši mobilne podatke jer se cjelokupna baza podataka i pripadajuće rasterske podloge nalaze na samom uređaju.

Najznačajniji nedostatak jest što je, kao i kod svakog drugog rješenja koje je bazirano na izvanmrežnom načinu rada, potrebno periodičko usklađivanje lokalne baze podataka s mrežnom bazom prostornih i tehničkih podataka, kako bi se preuzele sve promjene na elektroenergetskoj mreži i objektima nastale u periodu nakon posljednje sinkronizacije.

#### 2. OPIS KORIŠTENE TEHNOLOGIJE

Opisano mobilno GIS rješenje u potpunosti je temeljeno na besplatnim alatima i aplikacijama otvorenog koda, koji nemaju nikakvih ograničenja za upotrebu u korporacijskim okruženjima. Tijek implementacije navedenog rješenja prikazan je sljedećim dijagramom:

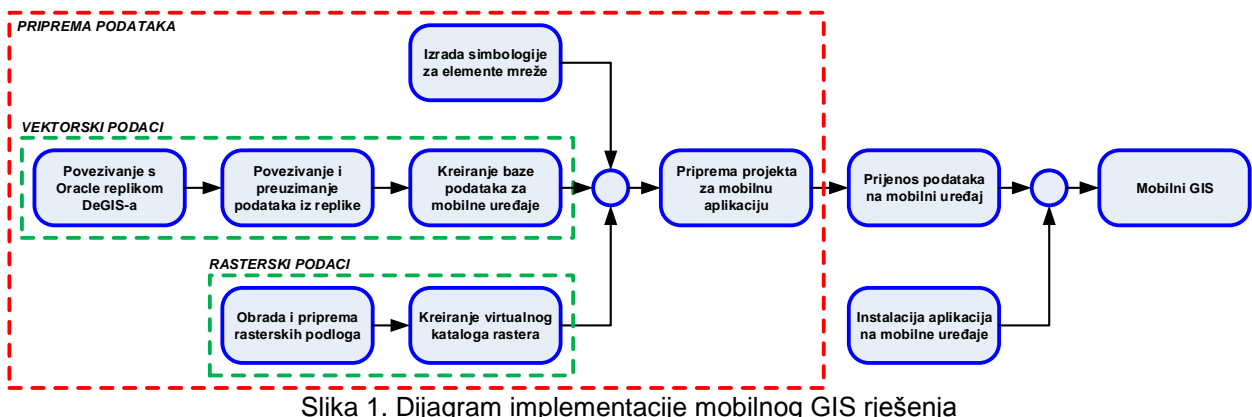

Siika T. Dijagram implementacije mobilnog GIS rješenja

Osnovna i najsloženija faza implementacije odnosi se na pripremu i obradu postojećih prostornih i tehničkih podataka za prikaz u korištenoj *Android* aplikaciji. Podaci su kod implementacije u *Elektroprimorju* bili preuzeti iz dosadašnjeg GIS sustava, ali se, uz minimalne razlike u postupku uslijed drugačije interne organizacije baze podataka, mogu preuzeti i iz *Oracle* replike *DeGIS* baze podataka.

Priprema podataka obuhvaća dva bitna segmenta – pripremu prostornih i tehničkih podataka, te pripremu rasterskih podloga. U fazi pripreme podataka korišteni su sljedeći alati otvorenog koda:

 aplikacija QGIS – za pripremu projekta koji se prikazuje u mobilnoj aplikaciji, pripremu slojeva i definiranje simbologije, definiranje koordinatnog sustava te pripremu kataloga rastera

- baza podataka SQLite s dodatkom za prostorne podatke SpatiaLite za pohranjivanje prostornih i tehničkih podataka na mobilnim uređajima
- skup alata Geospatial Data Abstraction Library (GDAL) za transformiranje rasterskih podloga u odgovarajući format
- aplikacija za uređivanje vektorske grafike *InkScape* za izradu složenijih simbola za elemente elektroenergetske mreže
- uređivač teksta Notepad++ za podešavanje skrivenih parametara datoteka kreiranih korištenjem gore navedenih alata; to su parametri koji nisu dostupni kroz sučelja aplikacija

Po završetku obrade i pripreme podataka, oni se prenose u internu memoriju ili na memorijsku karticu mobilnog uređaja, nakon čega ih je moguće koristiti u mobilnim aplikacijama. U ovom projektu korištene su sljedeće aplikacije otvorenog koda, javno dostupne putem usluge *Google Play*:

- QField for QGIS mobilna GIS aplikacija za pregled, unos i ažuriranje podataka
- SimonView aplikacija za pregled shematskih dijagrama elektroenergetske mreže i postrojenja u formatu DWG

Nakon inicijalne implementacije sustava, daljnje održavanje svodi se na periodičko osvježavanje prostornih i tehničkih podataka u *SQLite* bazi. Postupak osvježavanja sastoji se od zamjene zastarjelih podataka novima na bilo kojem računalu, nakon čega se nova baza podataka kopira preko postojeće na svim *Android* uređajima koji je koriste.

Zamjena podataka u SQLite bazi može se obaviti ručnim pokretanjem prijenosa ili pokretanjem skripte, koja bi prijenos podataka za sve tipove objekata obavila automatski. U *Elektroprimorju* se u trenutnoj implementaciji koristi ručno pokretanje prijenosa podataka.

Sljedeći shematski dijagram prikazuje potrebne aktivnosti kod osvježavanja podataka u SQLite bazi:

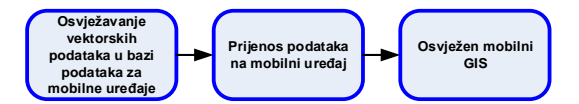

Slika 2. Osvježavanje podataka za mobilnu aplikaciju

## 3. TIJEK PRIPREME PROJEKTA

#### 3.1. Priprema podataka za prikaz na prijenosnim uređajima

Prije preuzimanja podataka iz *Oracle* replike *DeGIS* baze podataka, potrebno je u aplikaciji QGIS podesiti parametre povezivanja. Potrebni parametri za povezivanje s replikom prikazani su na slici 3.

Nakon uspješnog povezivanja, u QGIS-u je moguće pozivati i uključivati željene podatke direktno iz *Oracle* replike. Zbog interne organizacije *DeGIS* baze podataka inicijalno je potrebno ručno povezati (engl. *join*) podatke iz različitih tablica.

| 🔏 Create a New Oracle connection       |                             |  |  |  |  |
|----------------------------------------|-----------------------------|--|--|--|--|
| Connection Information                 |                             |  |  |  |  |
| Name                                   | DeGIS                       |  |  |  |  |
| Database                               | degis.world                 |  |  |  |  |
| Host                                   |                             |  |  |  |  |
| Port                                   | 1521                        |  |  |  |  |
| Username                               | availien                    |  |  |  |  |
| Password                               | availan_p                   |  |  |  |  |
| Options                                |                             |  |  |  |  |
| Workspace                              |                             |  |  |  |  |
| 📝 Save Username                        | Save Username Test Connect  |  |  |  |  |
| Save Password                          | Save Password               |  |  |  |  |
| Only look in meta data table           |                             |  |  |  |  |
| 🔲 Only look for user'                  | Only look for user's tables |  |  |  |  |
| Also list tables with no geometry      |                             |  |  |  |  |
| Use estimated table metadata           |                             |  |  |  |  |
| Only existing geometry types           |                             |  |  |  |  |
| Include additional geometry attributes |                             |  |  |  |  |
|                                        | OK Cancel Help              |  |  |  |  |

Slika 3. Parametri za povezivanje QGIS-a s Oracle replikom DeGIS baze podataka

U sljedećem koraku potrebno je kreirati *SQLite* bazu podataka i u nju kopirati podatke iz željenih slojeva. Ovaj korak obavlja se kroz alat *DB Manager*, koji je sastavni dio QGIS-a. Na sljedećoj slici prikazan je primjer *SQLite* baze podaka u prozoru *DB Managera*:

| Database       Table         Image: Spatial ite       Image: Spatial ite         Image: Spatial ite       Image: Spatial ite         Image: Spatial ite       Image: Spatial ite         Image: Spatial ite       Image: Spatial ite         Image: Spatial ite       Image: Spatial ite         Image: Spatial ite       Image: Spatial ite         Image: Spatial ite       Image: Spatial ite         Image: Spatial ite       Spatial ite         Image: Spatial ite       Image: Spatial ite         Image: Spatial ite       Image: Spatial ite         Image: Spatial ite       Image: Spatial ite         Image: Spatial ite       Image: Spatial ite         Image: Spatial ite       Image: Spatial ite         Image: Image: Spatial ite       Image: Spatial ite         Image: Image: Imag                                                                                                    | 🛃 DB Manager                                                                                                    |   |                                                                  |                                                                                 |                                                     |        |         | ×     |  |  |  |
|----------------------------------------------------------------------------------------------------|----------------------------------------------------------------------------------------------------|---|------------------------------------------------------------------|---------------------------------------------------------------------------------|-----------------------------------------------------|--------|---------|-------|--|--|--|
| Image: Tree       Info       Table       Preview         Spatialite       Info       Table       Preview         Spatialite       04_ELEMENT       Spatialite       Info       Table       Preview         Subscription       04_RC       Spatialite       Spatialite       Info       Table       Preview         Subscription       04_RC       Spatialite       Spatialite       Info       Table       Preview         Subscription       04_RC       Spatialite       Spatialite       Info       Spatialite       Info       Info         Subscription       04_RC       Spatialite       Info       Geometry:       MULTIPOINT       Info       Info                                                                                                    | <u>D</u> atabase <u>T</u> able                                                                                                    |   |                                                                  |                                                                                 |                                                     |        |         |       |  |  |  |
| Tree       Info       Table       Preview         SpatiaLite       04_ELEMENT       Column:       geom         04_RO       04_RO       Geometry:       MULTIPOINT         04_STUP       Value       Spatial ref:       HTRS96 / Croatia TM (3765)         04_STUP       Value       Spatial ref:       HTRS96 / Croatia TM (3765)         04_STUP       Value       Spatial ref:       HTRS96 / Croatia TM (3765)         10_STUP       Value       Spatial ref:       HTRS96 / Croatia TM (3765)         10_STUP       Value       Spatial ref:       HTRS96 / Croatia TM (3765)         10_STUP       Value       Spatial ref:       HTRS96 / Croatia TM (3765)         10_STUP       Value       Spatial ref:       HTRS96 / Croatia TM (3765)         10_STUP       Value       Spatial ref:       HTRS96 / Croatia TM (3765)         10_STUP       Value       Spatial ref:       HTRS96 / Croatia TM (3765)         10_STUP       Value       Spatial ref:       HTRS96 / Croatia TM (3765)         10_STUP       Value       Spatial ref:       HTRS96 / Croatia TM (3765)         10_STUP       Value       Spatial ref:       HTRS96 / Croatia TM (3765)         10_STUP       Value       Spatial ref:       HTRS96 / Croatia                                                                                                    | 2 I L L                                                                                                    |   |                                                                  |                                                                                 |                                                     |        |         |       |  |  |  |
| ✓ SpatiaLite          ✓ RUEKA.sqlite       Column:       geom         ✓ 04_ELEMENT       Geometry:       MULTIPOINT         ✓ 04_RO       Geometry:       MULTIPOINT         ✓ 04_STUP       Dimension:       XY         ✓ 10_KB       Dimension:       XY         ✓ 10_STUP       Extent:       (unknown) (find out)         ✓ 10_STUP       E         ✓ 10_ZV       E         ✓ 35_KB       E         ✓ 35_STUP       I         ✓ 35_STUP       I         ✓ 35_ZV       Sifra         ✓ Virtual Layers       I         ✓ Virtual Layers       I                                                                                                    | Tree                                                                                                    |   | Info                                                             | Table Previe                                                                    | w                                                   |        |         |       |  |  |  |
| #     Name     Type     Null     Default       Image: Stress in the stress in the stress in the                                                          | <ul> <li>SpatiaLite</li> <li>RUEKA.sqlite</li> <li>04_ELEMENT</li> <li>04_MREZA</li> <li>04_RO</li> <li>04_STUP</li> <li>10_KB</li> <li>10_NOVO</li> <li>10_STUP</li> <li>10_TS</li> </ul> |   | Spat<br>Column<br>Geome<br>Dimens<br>Spatial<br>Extent:<br>Field | tiaLite<br>a: geom<br>try: MULTIP(<br>ion: XY<br>ref: HTR596<br>: (unknow<br>ds | DINT<br>/ Croatia TM (37)<br>n) ( <u>find out</u> ) | 55)    |         | 4 III |  |  |  |
| 0       objectid       INTEGER       Y         1       geom       MULTIPOINT       Y         2       sifra       TEXT       Y         35_STUP       3       stanje_nnm       TEXT       Y         35_STS       4       stanje_n1       TEXT       Y         5       sifra_1       TEXT       Y         6       mreza       TEXT       Y         7       rajon       TEXT       Y         8       napon       NUMERIC       Y                                                                                                    | 10_13                                                                                                    | = | #                                                                | Name                                                                            | Туре                                                | Null   | Default |       |  |  |  |
| 1     geom     MULTIPOINT     Y       35_PV     2     sifra     TEXT     Y       35_STUP     3     stanje_n_m     TEXT     Y       35_TS     4     stanje_n_1     TEXT     Y       4     stanje_n_1     TEXT     Y       5     sifra_1     TEXT     Y       6     mreza     TEXT     Y       7     rajon     TEXT     Y       8     napon     NUMERIC     Y                                                                                                    | 10_ZV                                                                                                    |   | 0                                                                | <u>objectid</u>                                                                 | INTEGER                                             | Y      |         |       |  |  |  |
| Image: Signed state       2       sifra       TEXT       Y         Image: Signed state       35_STUP       3       stanje_nnm       TEXT       Y         Image: Signed state       35_STS       4       stanje_n_1       TEXT       Y         Image: Signed state       35_ZV       5       sifra_1       TEXT       Y         Image: Signed state       Image: Signed state       1       TEXT       Y         Image: Signed state       Image: Signed state       1       TEXT       Y         Image: Signed state       Image: Signed state       1       TEXT       Y         Image: Signed state       Image: Signed state       1       TEXT       Y         Image: Signed state       Image: Signed state       1       TEXT       Y         Image: Signed state       Image: Signed state       1       TEXT       Y         Image: Signed state       Image: Signed state       1       TEXT       Y         Image: Signed state       Image: Signed state       1       TEXT       Y         Image: Signed state       Image: Signed state       1       TEXT       Y         Image: Signed state       Image: Signed state       1       TEXT       Y                                                                                                    | 35_ 35_KB                                                                                                    |   | 1                                                                | geom                                                                            | MULTIPOINT                                          | Y      |         |       |  |  |  |
| 35_STUP       3       stanje_nnm       TEXT       Y         35_TS       4       stanje_n_1       TEXT       Y         ½       35_ZV       5       sifra_1       TEXT       Y         5       sifra_1       TEXT       Y         6       mreza       TEXT       Y         7       rajon       TEXT       Y         8       napon       NUMERIC       Y                                                                                                    | € 35_PV                                                                                                    |   | 2                                                                | sifra                                                                           | TEXT                                                | Y      |         |       |  |  |  |
| <sup>1</sup> / <sub>2</sub> 35_TS <sup>1</sup> / <sub>2</sub> 35_ZV <sup>1</sup> / <sub>2</sub> KBR_RI <sup>1</sup> / <sub>2</sub> Wirtual Layers <sup>4</sup> / <sub>2</sub> stanje_n_1 TEXT Y <sup>5</sup> / <sub>2</sub> sifra_1 TEXT Y <sup>6</sup> / <sub>2</sub> mreza TEXT Y <sup>6</sup> / <sub>2</sub> mreza TEXT Y <sup>7</sup> / <sub>2</sub> rajon TEXT Y <sup>8</sup> / <sub>2</sub> napon NUMERIC Y                                                                                                    | 35_STUP                                                                                                    |   | 3                                                                | stanje_nnm                                                                      | TEXT                                                | Y      |         |       |  |  |  |
| Image: Window Strategy and Strategy and | 5_TS                                                                                                    |   | 4                                                                | stanje_n_1                                                                      | TEXT                                                | Y      |         |       |  |  |  |
| KBR_RI     6     mreza     IEXI     Y       V Virtual Layers     7     rajon     TEXT     Y       8     napon     NUMERIC     Y                                                                                                    | ₩ 35_ZV                                                                                                    |   | 5                                                                | sitra_1                                                                         | TEXT                                                | Y      |         |       |  |  |  |
| Virtual Layers                                                                                                    | KBR RI                                                                                                    |   | 6                                                                | mreza                                                                           | TEXT                                                | Y      |         |       |  |  |  |
|                                                                                                    | Virtual avers                                                                                                    |   |                                                                  | rajon                                                                           | IEXI<br>NUMEDIC                                     | Y<br>V |         | _     |  |  |  |
|                                                                                                    |                                                                                                    | Ŧ |                                                                  | пароп                                                                           | NOMENIC                                             |        |         |       |  |  |  |

Slika 4. Primjer kreirane SQLite baze podataka

Budući da rasterske podloge u standardnom *GeoTIFF* (TIF) formatu zauzimaju dosta prostora na memorijskoj kartici, kao format podataka koji nudi najbolji omjer kvalitete slike i veličine datoteke, a

ujedno je podržan u aplikaciji QField, odabran je OGC GeoPackage (GPKG). Postupak transformacije rastera obavljen je korištenjem dva alata iz paketa GDAL:

- 1. gdal\_translate za pretvaranje rasterskih datoteka iz formata TIF u format GPKG
- 2. gdaladdo za kreiranje rasterskih piramida, koje značajno ubrzavaju prikazivanje rasterskih podloga u različitim mjerilima

Navedeni alati koriste se kroz naredbeni redak operacijskog sustava, a njihovo izvršavanje je automatizirano korištenjem CMD skripti napisanih u *Elektroprimorju* specijalno za tu namjenu.

Teritorij koji je u nadležnosti pojedinih distribucijskih područja pokriven je rasterskom mrežom koja se sastoji od velikog broja datoteka – npr. područje sjedišta *Elektroprimorja* pokriveno je sa devedeset i sedam rasterskih datoteka podloge DOF5 (digitalna ortofoto podloga rezolucije 50 cm). Toliki broj datoteka otvorenih za čitanje u nekom projektu može izazvati značajno usporenje aplikacije i veliko zauzeće sistemskih resursa prijenosnog uređaja. Rješenje ovog problema je u kreiranju virtualnog kataloga rastera (VRT), koji postaje jedina datoteka za prikaz rastera koja se direktno otvara u GIS projektu. Ta datoteka predstavlja poveznicu između lokacije na karti koja je trenutno otvorena i stvarnih rasterskih datoteka koje pokrivaju tu lokaciju. Na taj način se optimira korištenje resursa uređaja, jer aplikacija pristupa samo onim rasterskim datotekama koje su u određenom trenutku potrebne kako bi se generirao prikaz željenog područja na ekranu.

Katalog rastera može se kreirati izravno iz aplikacije QGIS, korištenjem alata *Build Virtual Raster* (*Catalog*), prikazanog na sljedećoj slici:

| 💋 Build Virtual Raster         | (Catalog)              |  |  |  |  |
|--------------------------------|------------------------|--|--|--|--|
| 🔲 Lice vicible rester          | lavers for input       |  |  |  |  |
|                                |                        |  |  |  |  |
| Choose input aire              | ccory instead or files |  |  |  |  |
| Input files                    | Select                 |  |  |  |  |
| <u>O</u> utput file            | Select                 |  |  |  |  |
| Resolution                     | Average 💌              |  |  |  |  |
| 🔲 <u>S</u> ource No Data       | 0                      |  |  |  |  |
| Target SRS                     | Select                 |  |  |  |  |
| 🔲 Separate                     |                        |  |  |  |  |
| Allow projection difference    |                        |  |  |  |  |
| Load into canvas when finished |                        |  |  |  |  |
| gdalbuildvrt                   |                        |  |  |  |  |
|                                |                        |  |  |  |  |
| ОК                             | Close Help             |  |  |  |  |

Slika 5. Alat za stvaranje virtualnog kataloga rastera

#### 3.2. Priprema projekta za mobilnu GIS aplikaciju

Pod pripremom projekta podrazumijeva se logičko slaganje ulaznih podataka u slojeve za prikaz, definiranje simbologije i teksta koji se prikazuje uz određene objekte, priprema predefiniranih postavki slojeva te definiranje mjerila pri kojima su određeni slojevi vidljivi.

Cjelokupna priprema projekta obavljena je kroz aplikaciju QGIS, osim korisnički definiranih simbola za elemente elektroenergetske mreže, koji su kreirani u aplikaciji *InkScape*. Slika 6. prikazuje simbol niskonaponskog betonskog stupa u aplikaciji *InkScape*.

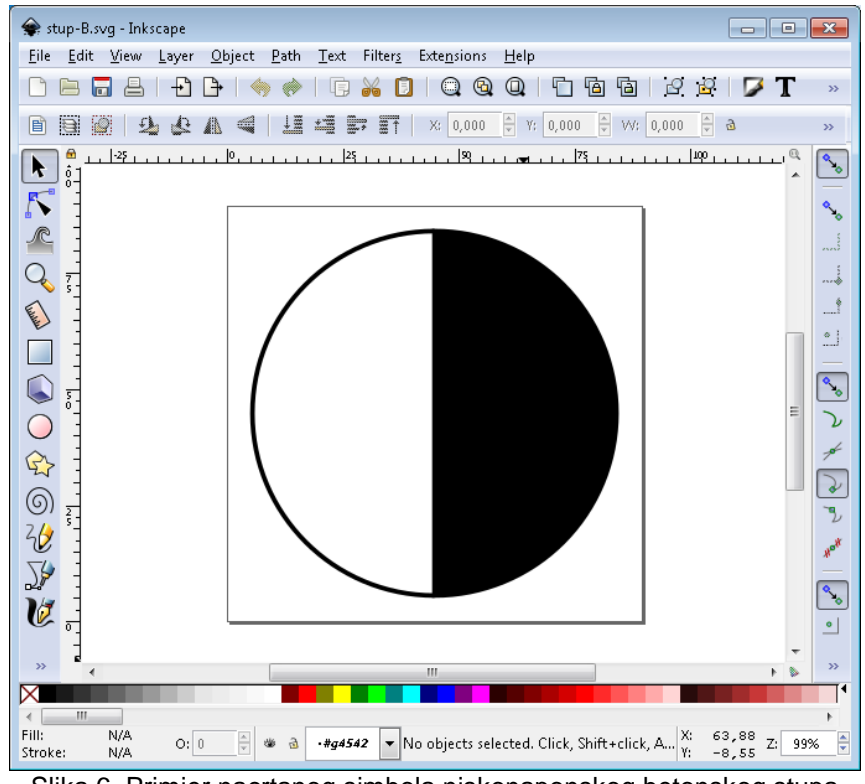

Slika 6. Primjer nacrtanog simbola niskonaponskog betonskog stupa

Na sljedećoj slici prikazan je primjer složenog projekta u QGIS-u neposredno prije prijenosa na mobilni uređaj.

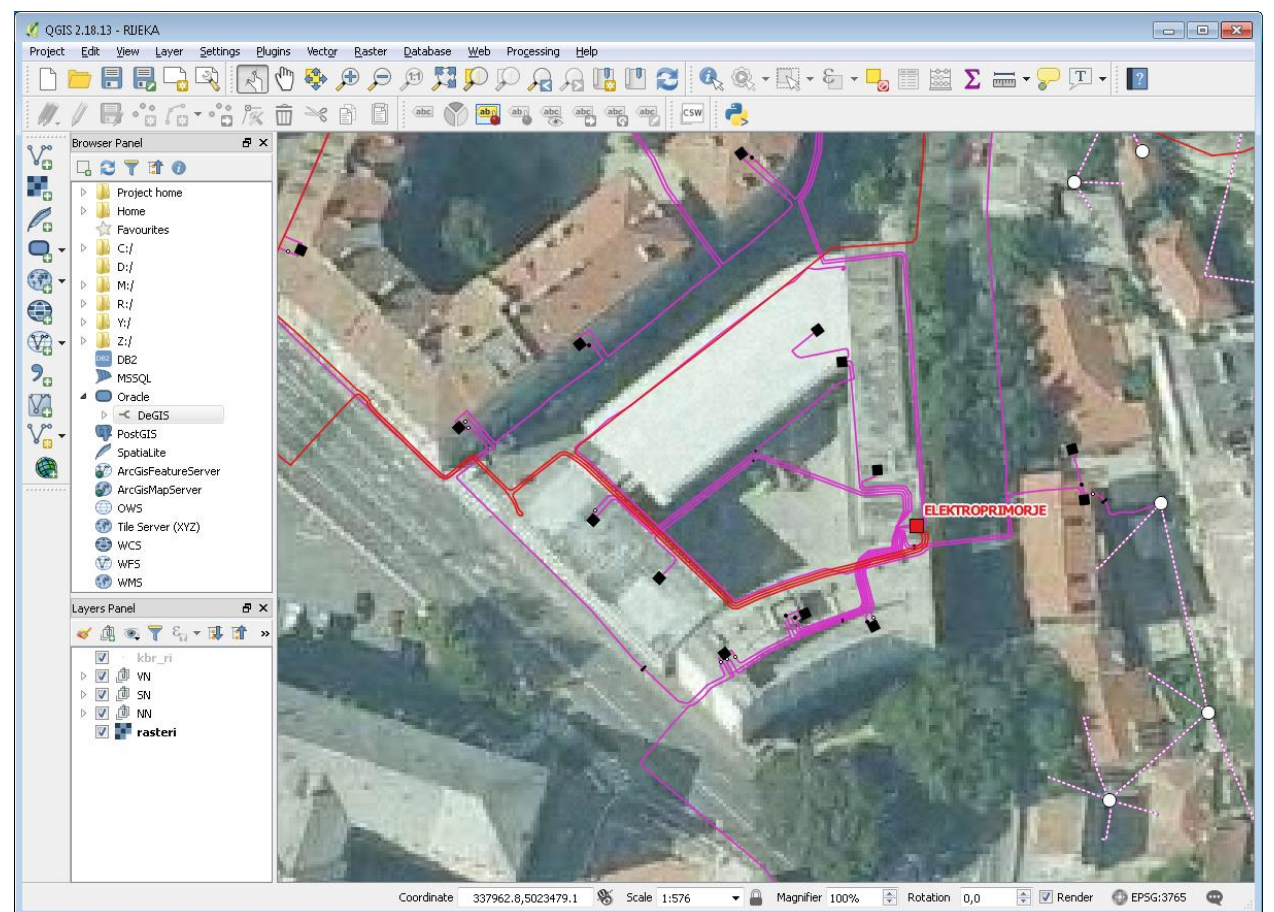

Slika 7. Primjer složenog projekta u QGIS-u

# 3.3. Prijenos podataka na mobilni uređaj i instalacija potrebnih aplikacija

Nakon što je dovršena priprema projekta, na mobilni uređaj potrebno je prenijeti sljedeće podatke:

- datoteku projekta kreiranu u QGIS aplikaciji
- datoteku SQLite baze podataka
- datoteke svih korisnički definiranih simbola
- datoteku virtualnog kataloga rastera
- mapu koja sadrži sve datoteke rastera u GPKG formatu
- mapu koja sadrži sve DWG datoteke sa shematskim prikazima elektroenergetskih objekata i mreže

Sa usluge *Google Play* treba preuzeti i instalirati aplikacije *QField for QGIS* i *SimonView*. Sljedeća slika prikazuje dio sheme elektroenergetske mreže *Elektroprimorja* naponske razine 10(20) kV u aplikaciji *SimonView* na mobilnom uređaju.

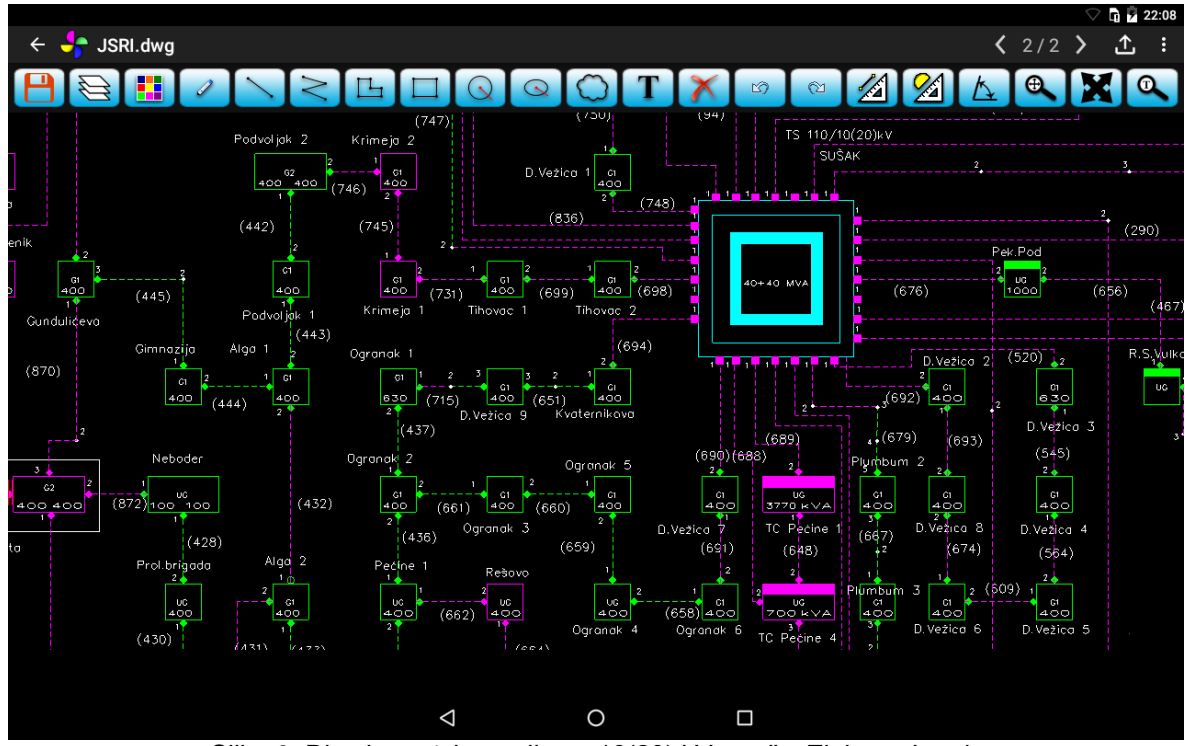

Slika 8. Dio shematskog prikaza 10(20) kV mreže Elektroprimorja

U aplikaciji Q*Field* potrebno je otvoriti datoteku projekta kreiranu u QGIS-u, nakon čega se svi podaci na mobilnom uređaju prikazuju u istom obliku u kojem su prikazani i u desktop aplikaciji. Odabrana datoteka projekta postaje podrazumijevana datoteka, koja se automatski otvara kod svakog sljedećeg pokretanja aplikacije *QField*.

U sljedećem poglavlju referata opisane su najznačajnije mogućnosti aplikacije QField.

# 4. OPIS I NAČIN KORIŠTENJA MOBILNE GIS APLIKACIJE

Sljedeća slika prikazuje glavni prozor aplikacije Q*Field for QGIS* s naznačenim karakterističnim dijelovima prikaza:

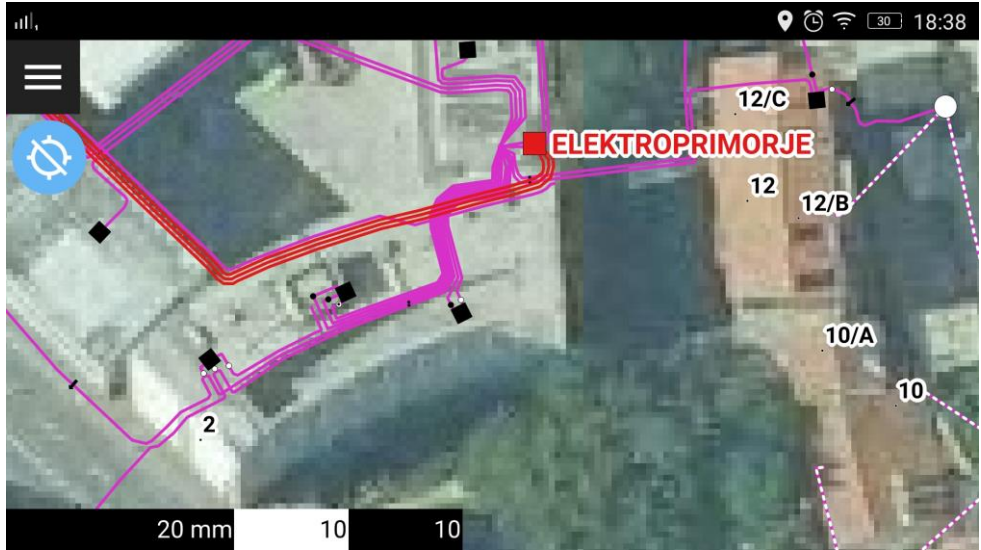

Slika 9. Glavni prozor aplikacije QField

Najznačajniji dijelovi prikaza prema slici 9. su:

- 1. glavni dio aplikacije prikaz karte i sadržaja
- tipka glavnog izbornika otvara izbornik kroz koji je moguće podešavanje aplikacije, otvaranje projekta pohranjenog u memoriji uređaja, odabir načina prikaza karte, te uključivanje i isključivanje pojedinačnih slojeva prikaza
- 3. tipka GPS uređaja aktiviranje / deaktiviranje GPS uređaja (dugi pritisak na tipku) ili postavljanje prikaza na trenutnu lokaciju uređaja (kratki pritisak na tipku)
- 4. traka s prikazom referentnih udaljenosti
- 5. prozor koji prikazuje trenutnu lokaciju korisnika (u ovom slučaju projekt je postavljen tako da prikazuje lokaciju u koordinatnom sustavu HTRS96/TM)

Kretanje po karti u glavnom prozoru prikaza obavlja se na način uobičajen za Android aplikacije – pomicanje karte obavlja se povlačenjem, odabir objekta dodirom karte u jednoj točki, a promjena mjerila dodirom i istovremenim povlačenjem po ekranu u dvije točke.

Kod dodira objekta na ekranu u desnom dijelu glavnog prozora otvara se nova ploha s prikazom svih objekata u zoni dodira. Objekt od interesa može se odabrati dugim dodirom u listi objekata, nakon čega on postaje posebno istaknut u glavnom ekranu dodira. Sljedeća slika prikazuje primjer odabranog objekta (označen crvenom linijom) u plohi s popisom objekata.

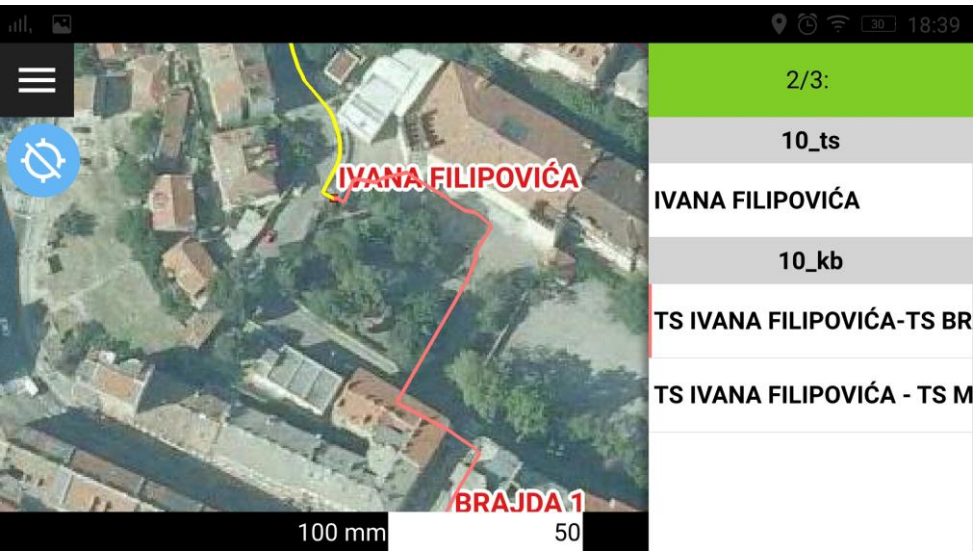

Slika 10. Primjer odabira objekta iz plohe s popisom objekata

Kratkim dodirom objekta na popisu otvara se novi prozor koji sadrži atributne podatke vezane uz odabrani objekt. Prozor s prikazom atributnih podataka prikazan je na slici 11.

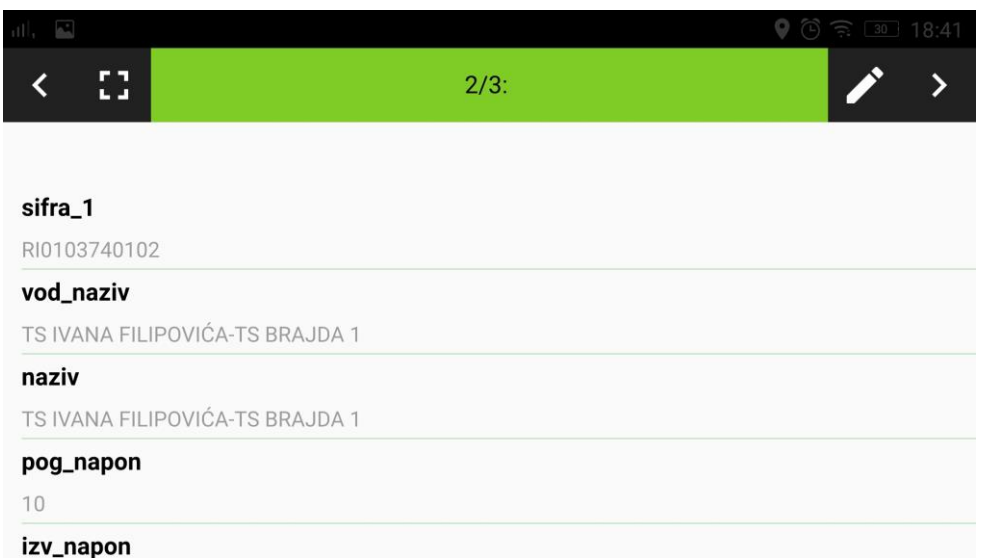

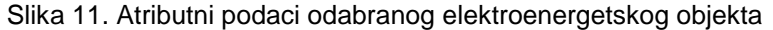

Aplikacija *QField for QGIS*, osim mogućnosti pregleda podataka, nudi i mogućnost njihove izmjene i prikupljanja novih podataka na terenu. Moguća je promjena atributnih podataka, promjena prostornih podataka postojećih objekata i unos novih objekata temeljem GPS lokacije ili temeljem dodira na ekranu uređaja.

Nažalost, ove mogućnosti trenutno nisu u potpunosti iskoristive pri radu s jedinstvenim GIS sustavom HEP ODS-a jer komunikacija osnovne GIS baze podataka s *Oracle* replikom još uvijek nije dvosmjerna. Bez obzira na to, unos i izmjena podataka te unos komentara vezanih uz određeni elektroenergetski objekt može se u manjem obimu obavljati i sada, ali je kod takvog pristupa potreban ručni prijenos podataka u *DeGIS* bazu nakon povratka s terena. Preporuka je da se u slučaju korištenja *QField* baze podataka za prikupljanje podataka na terenu kreiraju zasebni objekti u *SQLite* bazi podataka, koji se po povratku u ured mogu jednostavno transformirati u format SHP i iskoristiti kao podloga za unos prostornih i atributnih podataka u *DeGIS*.

# 5. ZAKLJUČAK

U radu je prikazano mobilno GIS rješenje razvijeno u *Elektroprimorju* temeljeno na besplatnom softveru otvorenog koda. Najznačajnije prednosti navedenog rješenja su potpuna kompatibilnost s jedinstvenim GIS sustavom HEP ODS-a te kompatibilnost sa svim *Android* uređajima nove generacije.

Za svoj rad ovo rješenje ne zahtijeva korištenje mobilnih podataka jer su svi podaci i rasterske podloge potrebne za njegov rad pohranjene lokalno, na samom uređaju. Posljedica ovakvog načina rada jest potreba za povremenom sinkronizacijom podataka između mrežne *DeGIS* baze podataka i lokalne baze podataka na *Android* uređaju. Bez obzira na taj nedostatak, rješenje je u potpunosti skalabilno, a moguće je provesti i cjelokupnu automatizaciju procesa sinkronizacije.

Potencijalni korisnici ovog rješenja su svi oni koji u svom svakodnevnom radu nemaju potrebu za većim promjenama podataka ili unosom veće količine novih podataka. Takvih korisnika može biti neograničen broj jer ovakvo mobilno rješenje ne zahtjeva korištenje niti jedne licence za *Smallworld*, *DeGIS* ili *GE Mobile*.

Opisane mobilne aplikacija posebno su korisne kada se postave na mobilne telefone, jer takvo rješenje omogućava korisnicima da sve podatke potrebne za obavljanje svakodnevnih poslova imaju uvijek uz sebe.

#### 6. LITERATURA

- [1] N. Bogunović, B. Krstulja, "Upotreba geografskog informacijskog sustava u call centru Elektroprimorja Rijeka", 5. (11.) savjetovanje HO CIRED, Zbornik radova, Osijek, Hrvatska, 2016.
- N. Bogunović, V. Komen, R. Prenc: "Nadogradnja GIS sustava Elektroprimorja Rijeka i njegovo [2] povezivanje s ostalim informacijskim sustavima u poduzeću", 4. (10.) savjetovanje HO-CIRED, Zbornik radova, Trogir / Seget Donji, Hrvatska, 2014.
- QGIS Development Team: "QGIS User Guide", veljača 2018. [3]
- Dokumentacija aplikacije QField: www.qfield.org/docs/index.html (21.02.2018.) [4]
- Korisnički priručnik aplikacija InkScape: http://tavmjong.free.fr/INKSCAPE/MANUAL/html/index.php [5]
  - (
  - 2
  - 1
  - . 0
  - 2

  - . 2
  - 0
  - 1 8